Sollte folgender **Hinweis** (rot eingekreist) beim Öffnen eines pdf-Dokuments erscheinen bzw. **Links** und/oder **Formularfelder** (Ausfüllbarkeit von Formularen am PC) nicht funktionieren,

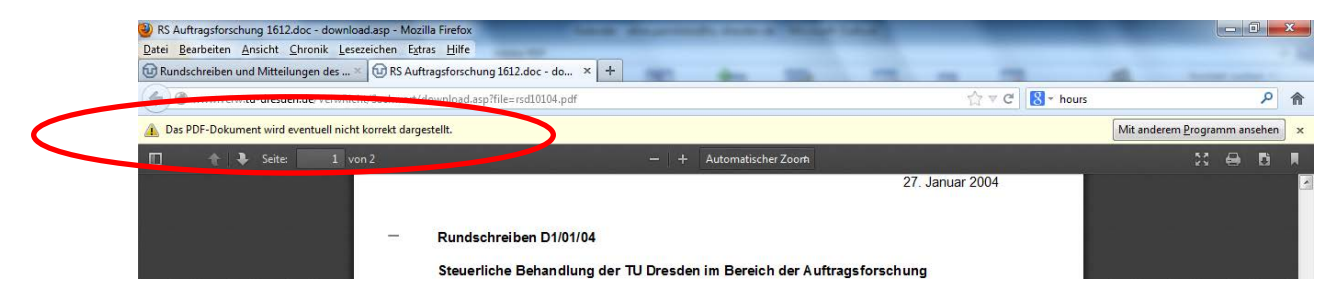

ändern Sie bitte folgende Einstellung in Ihren Firefox unter Extras → Einstellungen

| Rundschreiben und Mitteilungen des                                                                                                    | Downless                                          | Strg+J                                | em                | × + | A Annual Property of the local division of the local division of t |                            |    |
|----------------------------------------------------------------------------------------------------|---------------------------------------------------|---------------------------------------|-------------------|-----|----------------------------------------------------------------------------------------------------|----------------------------|----|
| Source State State | A <u>d</u> d-ons<br>S <u>y</u> nc einrichten      | Strg+Umschalt+A                       |                   |     | ☆ ▼ C 8 - 32 wisszei                                                                                                    | itvg ۶                     | 2  |
| Das PDF-Dokument wird eventuell nicht korrekt c                                                                                                    | Web-Entwickler                                    | •                                     |                   |     |                                                                                                    | Mit anderem Programm anseh | en |
| 🔲 👚 🕈 Seite: 🚺 von 2                                                                                                    | Seiteninformationen                               |                                       | Automatischer Zoo | rh  |                                                                                                    | 21 🖨 B                     |    |
|                                                                                                    | Privaten Modus starten<br>Neueste Chronik löschen | Strg+Umschalt+P<br>Strg+Umschalt+Entf |                   | U   | UNIVERSITÄT<br>DRESDEN                                                                                                    |                            |    |
|                                                                                                    | Einstellungen                                     |                                       |                   |     |                                                                                                    |                            |    |

## (bei ausgeblendeter Menüleiste durch Firefox $\rightarrow$ Einstellungen $\rightarrow$ Einstellungen)

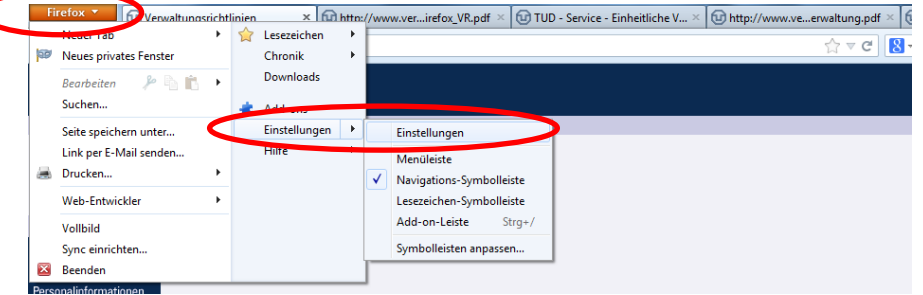

unter **Anwendungen**: beim Dateityp "Portable Document Format (PDF)" die Aktion in "Adobe Acrobat (in Firefox) verwenden"

(falls nicht vorhanden wenigstens "Adobe Acrobat verwenden" auswählen)

| nstellungen                             |                                               |               |                                 |                                           |
|-----------------------------------------|-----------------------------------------------|---------------|---------------------------------|-------------------------------------------|
| Allgemein Tabs Invelt Anwendung         | en Dytenschutz Sicherheit Sync Erweitert      |               |                                 |                                           |
| Suchen                                  | ٩                                             |               |                                 |                                           |
| Dateityp                                | ^ Aktion                                      | Allgemein     | Anwendungen                     |                                           |
| 📩 Adobe Acrobat Forms-Dokument (applica | 🚆 Adobe Acrobat (in Firefox) verwenden 🛛 🔺    | Q Suche       |                                 |                                           |
| 🛃 Adobe Acrobat Forms-Dokument (applica | Adobe Acrobat (in Firefox) verwenden          | 🖨 Inhait      | Curchen                         |                                           |
| Adobe LiveCycle Designer Document       | Adobe Acrobat (in Firefox) verwenden          |               | societ                          |                                           |
| 🐇 binary/octet-stream                   | 🔁 Jedes Mal nachfragen                        | Anwendungen   | Dateityp                        | Aktion                                    |
| 🍒 irc                                   | 🔁 Jedes Mal nachfragen                        | 2 Datenschutz | - IICS                          | <ul> <li>Jeues marinacini agen</li> </ul> |
| 🏜 ircs                                  | 🕐 Jedes Mal nachfragen                        | 0             | 🎋 IrfanView JPG File            | (i) Jedes Mal nachfragen                  |
| 🏜 mailto                                | Image: Microsoft Outlook verwenden (Standard) | Sicherheit    | a mailto                        | Mit Microsoft Outlook öffnen (Standar     |
| Podcast                                 | P Voischauf in Find (an                       | Sync Sync     | Microsoft Word 97-2003-Dokument | Jedes Mal nachfragen                      |
| 🔁 Portable Document Format (PDF)        | 🚆 Adobe Acrobat (in Firefox) verwenden 🔹 👘    | 👌 Enweitert   | Microsoft Word-Dokument         | 😳 Jedes Mal nachfragen                    |
| Text Document                           | 🥪 Jedes Marinachtragen                        |               | Rodcast                         | CT Morechaulio Elector                    |
| Video-Podcast                           | 🖓 Vorschau in Firefox                         |               | CU FOUCASI                      |                                           |
| 🏜 webcal                                | 🔁 Jedes Mal nachfragen                        |               | Portable Document Format (PDF)  | Adobe Acrobat (in Firefox) verwenden      |
| Web-Feed                                | 🖓 Vorschau in Firefox 👻                       |               | S Video-Podcast                 | VO Vorschau in Firefox                    |
|                                         | OK Maharahan Hilfa                            |               | 📓 Web-Feed                      | 😳 Vorschau in Firefox                     |
|                                         | OK HAbbrechen <u>H</u> ilfe                   |               | a webcal                        | (7) Jedes Mal nachfragen                  |

Schließen Sie das Dokument anschließend und rufen Sie es erneut auf.